# **Trouble Shooting**

Q:The camera can not connect with WiFi? A:Please double check whether the WiFi password is correct. Ensure the WiFi is 2.4 GHz. If you use 2.4 GHz 5 GHz dual band router, please select 2.4 GHz. The router can not have WiFi restrictions such as enabling AP isolation, preventing Wi Fi squatting etc Some phones need to get mobile phone GPS permission and turn on GPS to get a W Fi list.

Q:Device is offline in device list? A:Check whether the device network is good or not. If there is TF card inserted, please unplug the TF card, reset the device and router Check whether the device is online or not.

If the problem still exists, please reset the device (Insert the thimble into the "reset" hole and long press for 5s to 10s). Please re-add the device

After that, check the device firmware and App version and upgrade them to the latest version.

Q:How to do if the device is offline after changing a router or WiFi password?

A: The device keeps the original password. If password is changed and can not match with the original password, the device is not able to be online then. Under this situation, please reset the device (Insert the thimble into the "reset" hole and long press for 5s to 10s) and re add according to the App tips.

Q:The playback video can not be watched?

A: Unplug the TF card and re insert. Rease check whether the record mode is open.

If the record mode is open but no video is made, please go to "Settings", enter "Record settings" disable "Record switch", and format the TF card. If the video can not be watched still. after formatting TF card, please replace a new TF card to try.

For more questions, please refer to "Help and feedback" in Yoosee App

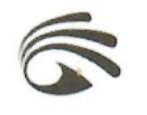

# Yoosee Smart Camera

User Manual (V2.2)

Before using this product, please read this manual carefully and keep it for future reference

# Mote

•The device supports 2.4 GHz WiFi connection only. Before connecting the camera, please ensure the WiFi is 2.4 GHz.

•The device supports 128G card storage at maximum and the TF card should be formatted with FAT32 format.

•The device uses loop record technique, when TF card is full, the camera will cover the earliest files automatically to save new videos.

•Please do not install the product in a harsh environment. The product may be damaged if exposed to high temperatures, high humidity, dust and smoke etc.

•The Yoosee App and the device firmware will be updated occasionally. Please update when the software notifies you that an update is available.

•The device will be automatically bound with the Yoosee

account after connecting to network. Before binding a new Yoosee account, please unbind the device with the first Yoosee account.

•Yoosee CMS is available in windows PC for camera surveillance. Please go to http://www.yoosee.co and download to install

## **Customer Service**

For users who need technical support, please contact: support@digital-world-online.com

# **Quick Start Guide**

# 1 Download the App

You can either scan the QR code or search "Yoosee" in the App Store or Google Play, then register to login.

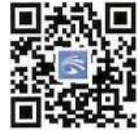

#### 2 Power on the device

Power on the device and the device will give out" Du du" sound in around 30s. If the "Du du" sound can not be heard, please Insert the thimble into the "reset" hole and long press it until the device emits the voice tone.

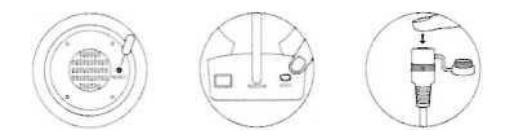

# **Device Sharing**

1 Invite your friends to download and install Yoosee App, and register to login.

2 The device owner can click the 'share' icon to choose either way to share.

3 You can follow the App instruction to configure the visitor permissions and complete the share.

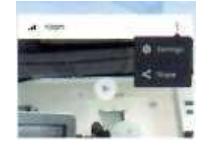

# ③Add the device

1.Connect the mobile with 2.4 GHz WiFi. 2.Goto 'Device'in Yoosee app, click V, select 'Scan QR code to add device' and then scan the QR code on the camera.

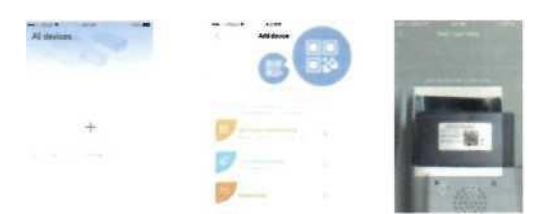

3.Input the WiFi password and proceed next. 4.Align the camera to scan the QR code at a distance of 10-20cm. After hearing a tone of success, click the button to proceed next to add the camera according to the App instructions.

| Bite 1 Cet ready       | 10.41 |
|------------------------|-------|
| Device Association and |       |
|                        |       |
| -a                     |       |
|                        |       |
|                        |       |

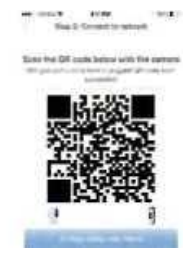

The interface above is for reference only. The App interface may be upgraded occassionally to improve user experience.

# Dépannage

Q:L'appareil photo ne peut pas se connecter au réseau WiFi ? R:Veuillez vérifier que le mot de passe WiFi est correct. Assurez-vous que le WiFi est à 2,4 GHz. Si vous utilisez un routeur à double bande 2,4 GHz 5 GHz, veuillez sélectionner 2,4 GHz.

Le routeur ne peut pas avoir de restrictions WiFi telles que l'activation de l'isolation de l'AP, la prévention du Wi Fi squatting, etc.

Certains téléphones doivent obtenir l'autorisation du GPS du téléphone mobile et activer le GPS pour obtenir une liste WiFi.

Q:L'appareil est hors ligne dans la liste des appareils ? R:Vérifiez si le réseau de l'appareil est bon ou non. Si une carte TF est insérée, débranchez-la, réinitialisez l'appareil et le routeur Vérifiez si l'appareil est en ligne ou non.

Si une carte TF est insérée, débranchez-la, réinitialisez l'appareil et le routeur Vérifiez si l'appareil est en ligne ou non.. Si le problème persiste, réinitialisez l'appareil (insérez le dé à coudre dans le trou de réinitialisation et appuyez longuement

coudre dans le trou de réinitialisation et appuyez longuement pendant 5 à 10 secondes). Veuillez réinsérer l'appareil. Ensuite, vérifiez le micrologiciel de l'appareil et la version de l'application et mettez-les à jour avec la dernière version. Q : Comment faire si l'appareil est hors ligne après avoir changé le mot de passe d'un routeur ou d'un réseau WiFi ? R : L'appareil conserve le mot de passe original. Si le mot de passe est modifié et qu'il ne correspond pas au mot de passe d'origine, l'appareil ne peut pas être en ligne. Dans ce cas, réinitialisez l'appareil (insérez le dé à coudre dans le trou de réinitialisation et appuyez longuement pendant 5 à 10

Q:La vidéo ne peut pas être visionnée ?

R : Débranchez la carte TF et réinsérez-la. Vérifiez à nouveau si le mode d'enregistrement est ouvert.

Si le mode d'enregistrement est ouvert mais qu'aucune vidéo n'est réalisée, allez dans « Paramètres », entrez dans « Paramètres d'enregistrement », désactivez « Commutateur d'enregistrement » et formatez la carte TF. Si la vidéo ne peut toujours pas être visionnée après le formatage de la carte TF, remplacez-la par une nouvelle carte TF.

Pour plus de questions, veuillez vous référer à « Aide et commentaires » dans Yoosee App.

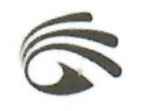

# Yoosee Caméra intelligente

Manuel de l'utilisateur (V2.2)

Avant d'utiliser ce produit, veuillez lire attentivement ce manuel et le conserver pour toute référence ultérieure

# Mote

•L'appareil ne prend en charge que la connexion WiFi 2,4 GHz. Avant de connecter l'appareil photo, assurezvous que la connexion WiFi est bien de 2,4 GHz.

•L'appareil prend en charge une carte de stockage de 128 Go au maximum et la carte TF doit être formatée au format FAT32.

•L'appareil utilise la technique d'enregistrement en boucle, lorsque la carte TF est pleine, l'appareil photo couvre automatiquement les fichiers les plus anciens pour enregistrer de nouvelles vidéos.

•N'installez pas le produit dans un environnement

dans un environnement difficile. Le produit peut être endommagé s'il est exposé à des températures élevées, à une forte humidité, à la poussière et à la fumée, etc.

•L'application Yoosee et le micrologiciel de l'appareil

seront mis à jour occasionnellement. Veuillez mettre à jour lorsque le logiciel vous informe qu'une mise à jour est disponible.

•L'appareil sera automatiquement lié au compte Yoosee

après la connexion au réseau. Avant de lier un nouveau compte Yoosee, veuillez délier l'appareil du premier compte Yoosee.

•Yoosee CMS est disponible sur Windows PC pour la

surveillance par caméra. Rendez-vous sur http://www.yoosee.co et téléchargez pour installer

# Service clientèle

Pour les utilisateurs qui ont besoin d'une assistance technique, veuillez contacter:

support@digital-world-online.com

# Guide de démarrage rapide

#### **①**Télécharger l'application

Vous pouvez scanner le code QR ou rechercher « Yoosee » dans l'App Store ou Google Play, puis vous enregistrer pour vous connecter.

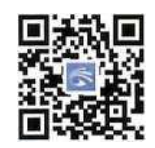

#### 2 Mise sous tension de l'appareil

Mettez l'appareil sous tension et il émettra le son « Du du » au bout d'environ 30 secondes. Si le son « Du du » n'est pas audible, insérez le dé à coudre dans le trou « reset » et appuyez longuement jusqu'à ce que l'appareil émette la tonalité vocale.

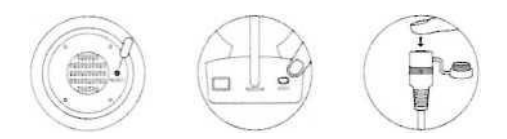

# Partage des appareils

① Invitez vos amis à télécharger et à installer Yoosee App, et à s'inscrire pour se connecter.

② Le propriétaire de l'appareil peut cliquer sur l'icône « partager » pour choisir l'un ou l'autre mode de partage.

③ Vous pouvez suivre les instructions de l'application pour configurer les autorisations des visiteurs et terminer le partage.

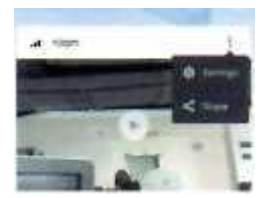

# **③** Ajouter le dispositif

 Connectez le mobile au réseau WiFi 2,4 GHz.
Dans l'application Yoosee, cliquez sur V, sélectionnez « Scanner le code QR pour ajouter un appareil », puis scannez le code QR sur l'appareil photo.

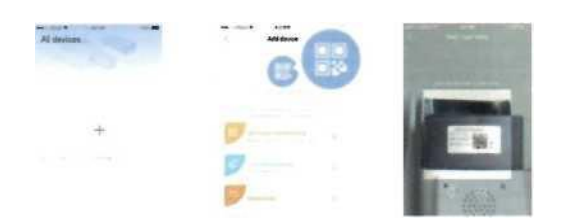

3. Entrez le mot de passe WiFi et passez à l'étape suivante.

4. Alignez la caméra pour scanner le code QR à une distance de 10-20cm. Après avoir entendu un signal sonore de réussite, cliquez sur le bouton pour procéder à l'ajout de la caméra conformément aux instructions de l'application.

| Bins 1 Getready             | Man & Ground to satisfy                                                                        |
|-----------------------------|------------------------------------------------------------------------------------------------|
| Device Asadu NICAs research | Since the GP cashs before with the center<br>of product of the center of product of the center |
|                             |                                                                                                |
|                             |                                                                                                |

L'interface ci-dessus n'est présentée qu'à titre de référence. L'interface de l'application peut être mise à jour occasionnellement afin d'améliorer l'expérience de l'utilisateur.

# 6

# Yoosee Cámara inteligente

Manual del usuario (V2.2)

Antes de utilizar este producto, lea atentamente este manual y consérvelo para futuras consultas.

Solución de problemas

P:¿La cámara no se puede conectar con WiFi? R:Por favor, compruebe si la contraseña WiFi es correcta. Asegúrese de que el WiFi es de 2,4 GHz. Si utiliza 2,4 GHz 5 GHz router de doble banda, por favor seleccione 2,4 GHz. El router no puede tener restricciones WiFi tales como habilitar el aislamiento AP, prevenir Wi Fi squatting etc. Algunos teléfonos necesitan obtener el permiso GPS del teléfono móvil y activar el GPS para obtener una lista W Fi.

P:¿El dispositivo está desconectado en la lista de dispositivos? R: Compruebe si la red del dispositivo es buena o no. Si hay una tarjeta TF insertada, por favor desconecte la tarjeta TF, reinicie el dispositivo y el router Compruebe si el dispositivo está en línea o no.

Si el problema persiste, reinicie el dispositivo (introduzca el dedal en el orificio «reset» y manténgalo pulsado entre 5 y 10 segundos). Vuelva a agregar el dispositivo. A continuación, compruebe el firmware del dispositivo y la versión de la aplicación y actualícelos a la última versión. P: ¿Qué hacer si el dispositivo está fuera de línea después de cambiar la contraseña del router o WiFi?

R: El dispositivo mantiene la contraseña original. Si la contraseña se cambia y no puede coincidir con la contraseña original, el dispositivo no es capaz de estar en línea entonces. En este caso, reinicie el dispositivo (inserte el dedal en el orificio «reset» y manténgalo pulsado entre 5 y 10 segundos) y vuelva a agregarlo siguiendo los consejos de la aplicación.

P:¿No se puede ver el vídeo reproducido?

R: Desconecte la tarjeta TF y vuelva a insertarla. Compruebe si el modo de grabación está abierto.

Si el modo de grabación está abierto pero no se graba ningún vídeo, vaya a «Ajustes», entre en «Ajustes de grabación», desactive «Interruptor de grabación» y formatee la tarjeta TF. Si el vídeo no se puede ver después de formatear la tarjeta TF, por favor reemplace una nueva tarjeta TF para intentarlo.

Para más preguntas, por favor refiérase a «Ayuda y comentarios» en Yoosee App

#### Mote

•El dispositivo sólo admite conexión WiFi de 2,4 GHz.

Antes de conectar la cámara, asegúrate de que la conexión WiFi es de 2,4 GHz.

•El dispositivo admite un máximo de 128 G de

almacenamiento en tarjeta y la tarjeta TF debe estar formateada con el formato FAT32.

•El dispositivo utiliza la técnica de grabación en bucle,

cuando la tarjeta TF está llena, la cámara cubrirá los archivos más antiguos automáticamente para guardar nuevos vídeos.

•No instale el producto en un entorno agresivo.

ambiente hostil. El producto puede dañarse si se expone a altas temperaturas, alta humedad, polvo y humo, etc.

•La aplicación Yoosee y el firmware del dispositivo se

actualizarán ocasionalmente. Actualízalos cuando el software te avise de que hay una actualización disponible.

•El dispositivo se vinculará automáticamente con la

cuenta de Yoosee después de conectarse a la red. Antes de vincular una nueva cuenta de Yoosee, desvincula el dispositivo de la primera cuenta de Yoosee.

•Yoosee CMS está disponible en Windows PC para la

vigilancia de la cámara. Por favor, vaya a http://www.yoosee.co y descargar para instalar

## Atención al cliente

Los usuarios que necesiten asistencia técnica pueden ponerse en contacto con: support@digital-world-online.com

Art no. 10022

# Guía de inicio rápido

#### ①Descargar la aplicación

Puedes escanear el código QR o buscar «Yoosee» en App Store o Google Play y, a continuación, registrarte para iniciar sesión.

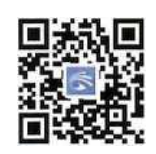

#### ②Encender el dispositivo

Encienda el dispositivo y éste emitirá el sonido «Du du» en unos 30 segundos. Si no se oye el sonido «Du du», inserte el dedal en el orificio de reinicio y manténgalo pulsado hasta que el dispositivo emita el tono de voz.

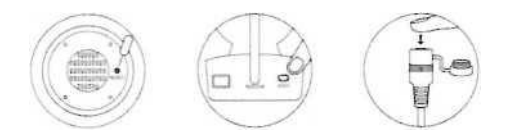

# **Compartir dispositivos**

- ① Invita a tus amigos a descargar e instalar la aplicación Yoosee y a registrarse para iniciar sesión.
- ② El propietario del dispositivo puede hacer clic en el icono «compartir» para elegir la forma de compartir.

③ Puede seguir las instrucciones de la App para configurar los permisos de los visitantes y completar la compartición.

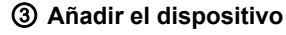

 Conecta el móvil con WiFi de 2,4 GHz.
Ve a «Dispositivo» en la aplicación Yoosee, haz clic en V, selecciona «Escanear código QR para añadir dispositivo» y, a continuación, escanea el código QR en

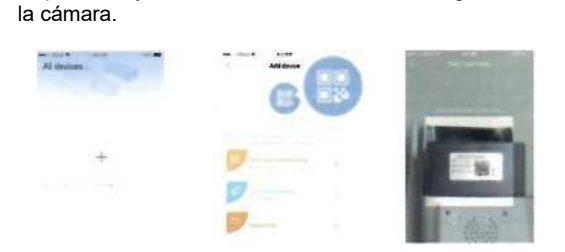

3. Introduzca la contraseña WiFi y proceda a continuación.

4. Alinee la cámara para escanear el código QR a una distancia de 10-20 cm. Después de escuchar un tono de éxito, haga clic en el botón para proceder a continuación para agregar la cámara de acuerdo con las instrucciones de la App..

| the Second Second Secon | Market Control of State                                                                 |
|----------------------------------------------------------------------------------------------------|-----------------------------------------------------------------------------------------|
| Several staals SIT As records                                                                                                    | Taken that GPI could below with the centrem<br>of party in the centrem and party in the |
|                                                                                                    |                                                                                         |
|                                                                                                    |                                                                                         |
| and the second second se                                                                                                    | And in the owner water and the second                                                   |

La interfaz de arriba es sólo para referencia. La interfaz de la aplicación puede actualizarse a diario para mejorar la experiencia del usuario.

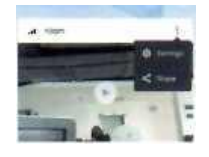